# **DK-AirCash**

## Manuel Matériel

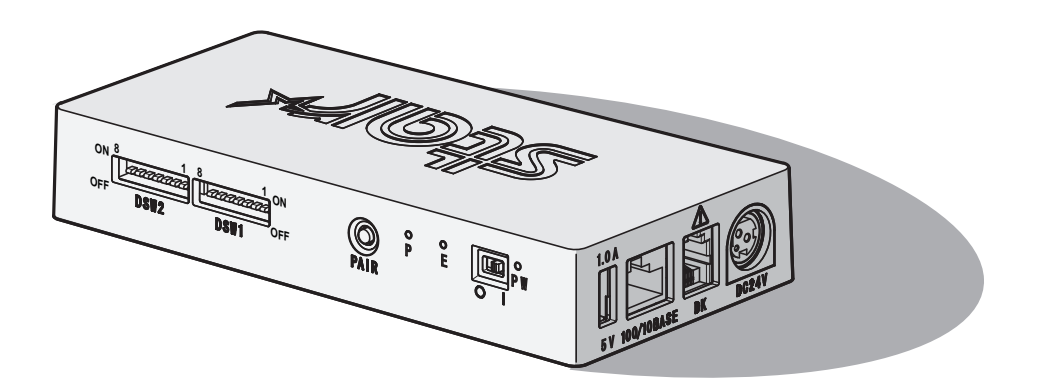

#### Statement of The Canadian Department of Communications Radio Interference Regulationst

Cet appareil numérique de la classe A est conforme à la norme NMB-003 du Canada. *Cette déclaration s'applique uniquement aux imprimantes en vente aux Canada.* 

#### < Pour les modèles LAN sans fil et Bluetooth. >

#### Federal Communications Commission Radio Frequency Interference Statement

Le présent appareil est conforme aux la partie 15 des règles de la FCC et CNR d'Industrie Canada applicables aux appareils radio exempts de licence.

L'exploitation est autorisée aux deux conditions suivantes :

(1) l'appareil ne doit pas produire de brouillage, et

(2) l'utilisateur de l'appareil doit accepter tout brouillage radioélectrique subi, même si le brouillage est susceptible d'en compromettre le fonctionnement.

Cet équipement est conforme aux limites d''exposition aux rayonnements énoncées pour un environnement non contrôlé et respecte les règles les radioélectriques (RF) de la FCC

lignes directrices d'exposition dans le Supplément C à OET65 et d'exposition aux fréquences radioélectriques (RF) CNR-102 de l'IC. Cet équipement émet une énergie RF très faible

qui est considérée conforme sans évaluation de l'exposition maximale autorisée. Cependant, cet équipement doit être installé et utilisé en gardant une distance de 20 cm ou plus entre

le dispositif rayonnant et le corps (à l'exception des extrémités : mains, poignets, pieds et chevilles).

Cette déclaration s'applique uniquement aux imprimantes en vente aux États-Unis et au Canada.

#### Remarque : cet appareil peut être utilisé dans tous les pays de l'Union européenne.

Italie : l'utilisation publique est soumise à l'autorisation générale du fournisseur de service concerné.

Norvège : cette sous-section ne s'applique pas à la zone géographique se trouvant dans un rayon de 20 km du centre de Ny-Ålesund.

*Cette déclaration s'applique uniquement aux imprimantes en vente en Europe.* 

#### Marque commerciale

DK-AirCash: Star Micronics Co., Ltd.

#### Avis

- Tous droits réservés. Il est interdit de reproduire une partie quelconque du présent manuel, sous quelque forme que ce soit, sans l'autorisation expresse de STAR.
- TLe contenu du présent manuel peut être modifié sans préavis.
- Tous les efforts requis ont été déployés pour garantir l'exactitude des informations contenues dans le présent manuel au moment de sa mise sous presse. Cependant, en cas d'erreurs, STAR apprécierait grandement d'en être informé.
- Nonobstant ce qui précède, STAR décline toute responsabilité en cas d'erreurs dans le présent manuel.

## Symbole de précaution

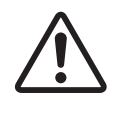

Ce symbole est situé près du connecteur d'entraînement périphérique. Ne le branchez pas sur un téléphone.

| English:                   | Warning:<br>This is a class A product. In a domestic environment this product<br>may cause radio interference in which case the user may be<br>required to take adequate measures.                                                               |
|----------------------------|----------------------------------------------------------------------------------------------------|
| Deutsch:<br>[German]       | Warnung:<br>Dies ist ein Produkt der Klasse A. Bei der Verwendung dieses<br>Produkts im Haus- oder Wohnungsbereich kann es zu<br>Funkstörungen kommen. In diesem Fall muss der Benutzer u. U.<br>angemessene Maßnahmen ergreifen.                |
| Svenska:<br>[Swedish]      | Varning:<br>Detta är en klass A-product. Denna produkt kan orsaka<br>radiostörningar inomhus. Det kan då vara ett krav att användaren<br>vidtar lämpliga åtgärder.                                                                               |
| Español:<br>[Spanish]      | Advertencia:<br>Este es un producto de clase A. En entornos domésticos, este<br>producto puede producir radiointerferencias, en cuyo caso el<br>usuario deberá tomar las medidas oportunas.                                                      |
| Português:<br>[Portuguese] | Aviso:<br>Esse é um produto de Classe A. Em um ambiente doméstico, esse<br>produto pode causar interferência de rádio; nesse caso, o usuário<br>poderá ter de tomar medidas adequadas.                                                           |
| Français:<br>[French]      | Avertissement:<br>Cet appareil est un produit de classe A. Dans un environnement<br>domestique, ce produit peut générer des interférences<br>radioélectriques, auquel cas l'utilisateur devra prendre des mesures<br>appropriées.                |
| Suomi:<br>[Finnish]        | Varoitus:<br>Tämä on A-luokan tuote. Kotona käytettynä tämä tuote voi<br>aiheuttaa radiotaajuushäiriöitä,jolloin käyttäjän tulisi ryhtyä<br>vaadittaviin toimenpiteisiin häiriöiden ehkäisemiseksi.                                              |
| Italiano:<br>[Italian]     | Avvertenza:<br>Prodotto di classe A. È possibile che il prodotto generi interferenze<br>radio in un ambienti chiusi. In questo caso l'utente deve<br>intraprendere le misure adeguate per risolvere il problema.                                 |
| Dansk:<br>[Danish]         | ADVARSEL:<br>I et hjemligt miljø kunne dette produkt forårsage radio forstyrrelse.<br>Bliver det tilfældet,påkræves brugeren muligvis at tage<br>tilstrækkelige foranstaltninger.                                                                |
| Nederlands:<br>[Dutch]     | Waarschuwing:<br>Dit is een product van klasse A. In een woonomgeving kan dit<br>product radiostoring veroorzaken. In dat geval moet de gebruiker<br>de juiste maatregelen nemen.                                                                |
| Eesti:<br>[Estonian]       | Avertissment:<br>Ce produit est un produit de classe A. Dans un environnement<br>résidentiel,ce produit peut provoquer des perturbations<br>radioélectriques,auquel cas l'utilisateur peut se voir obligé de<br>prendre les mesures appropriées. |
| Ελληνική:<br>[Greek]       | ΠΡΟΕΙΔΟΠΟΙΗΣΗ:<br>Αυτό είναι ένα προϊόν κατηγορίας Α. Σε οικιακό περιβάλλον,αυτό<br>το προϊόν μπορεί να προκαλέσει παρεμβολές ραδιοσυχνοτήτων<br>(RF),στην οποία περίπτωση μπορεί να απαιτηθεί η λήψη<br>κατάλληλων μέτρων από τον χρήστη.       |

| Slovensky:<br>[Slovak]     | Varovanie:<br>Toto je zariadenie triedy A. V domácom prostredí môže tento<br>produkt spôsobovať rušenie rádiovej frekvencie. V takom prípade<br>musí používateľ prijať príslušné opatrenia.                                 |
|----------------------------|----------------------------------------------------------------------------------------------------|
| Slovensko:<br>[Slovenian]  | Opozorilo:<br>To je izdelek razreda A. V domačem okolju lahko ta izdelek povzroča<br>motnje radijskih frekvenc,v tem primeru mora uporabnik ustrezno<br>ukrepati.                                                           |
| Česky:<br>[Czech]          | VAROVÁNÍ:<br>Toto je produkt třídy A. V domácím prostředí může tento produkt<br>způsobovat rušení rádiových frekvencí,a v takovém případí se od<br>uživatele vyžaduje,aby učinil odpovídající opatření.                     |
| Magyar:<br>[Hungarian]     | Figyelem:<br>"A" osztályba sorolt termék. Lakóhelyi környezetben ez a<br>termék rádiófrekvenciás (RF) interferenciát okozhat,ebben<br>az esetben a felhasználónak gondoskodnia kell a szükséges<br>ellenintézkedésekről.    |
| Български:<br>[Bulgarian]  | ВНИМАНИЕ:<br>Това е продукт от Клас А. В жилищна среда този продукт<br>може да създаде радиочестотни смущения,в който случай<br>потребителят ще трябва да вземе съответните мерки.                                          |
| Polski:<br>[Polish]        | OSTRZEŻENIE:<br>Urządzenie to jest urządzeniem klasy A. W warunkach domowych<br>urządzenie to może wywoływać zakłócenia o częstotliwości<br>radiowej,wymagające od użytkownika podjęcia odpowiednich<br>działań zaradczych. |
| Malti:<br>[Maltese]        | OSTRZEŻENIE:<br>Urządzenie to jest urządzeniem klasy A. W warunkach domowych<br>urządzenie to może wywoływać zakłócenia o częstotliwości<br>radiowej,wymagające od użytkownika podjęcia odpowiednich<br>działań zaradczych. |
| Latviski:<br>[Latvian]     | BRĪDINĀJUMS:<br>Šis A klases izstrādājums. Izmantojot šo izstrādājumu mājas<br>apstākļos,tas var radīt radiotraucējumus; šajā gadījumā lietotājam<br>var būt nepieciešams veikt atbilstošus pasākumus.                      |
| Lietuvių :<br>[Lithuanian] | ĮSPĖJIMAS:<br>Tai yra A klasės produktas. Gyvenamosiose aplinkose šis produktas<br>gali kelti radijo dažnių trikdžius. Tokiu atveju naudotojui gali reikėti<br>imtis atitinkamų priemonių.                                  |
| Român:<br>[România]        | Avertisment:<br>Acesta este un produs din Clasa A. În mediul casnic,acest produs<br>poate cauza interferențe radio,caz în care utilizatorul trebuie să ia<br>măsurile necesare.                                             |

## TABLE DES MATIÈRES

| 1. Déballage et inspection                                                  | 5  |
|-----------------------------------------------------------------------------|----|
| 1-1. Déballage                                                              | .5 |
| 1-2. Remarques sur l'installation                                           | .5 |
| 2. Identification des pièces et nomenclature                                | 6  |
| 3. Installation                                                             | 7  |
| 3-1. Brancher le câble d'alimentation                                       | .7 |
| 3-2. Mise sous découpage de l'imprimante                                    | .8 |
| 3-3. Connexion de dispositifs périphériques                                 | .8 |
| 3-4. Paramètres LAN filaire (lors de l'utilisation d'un modèle LAN filaire) | 9  |
| 3-5. Paramètres LAN sans fil (pour les modèles LAN sans fil uniquement)     | 0  |
| 3-6. Paramètres Bluetooth (pour les modèles Bluetooth uniquement)           | 2  |
| 3-7. Précautions d'installation 1                                           | 4  |
| 4. Fixation des accessoires10                                               | 6  |
| 4-1. Indicateurs lumineux POWER et ERROR 1                                  | 6  |
| 4-2. Voyant PAIR 1                                                          | 7  |
| Annexe. Configuration des commutateurs DIP18                                | 8  |

## 1. Déballage et inspection

#### 1-1. Déballage

Après avoir déballé l'appareil, vérifiez si tous les accessoires nécessaires se trouvent dans la boîte.

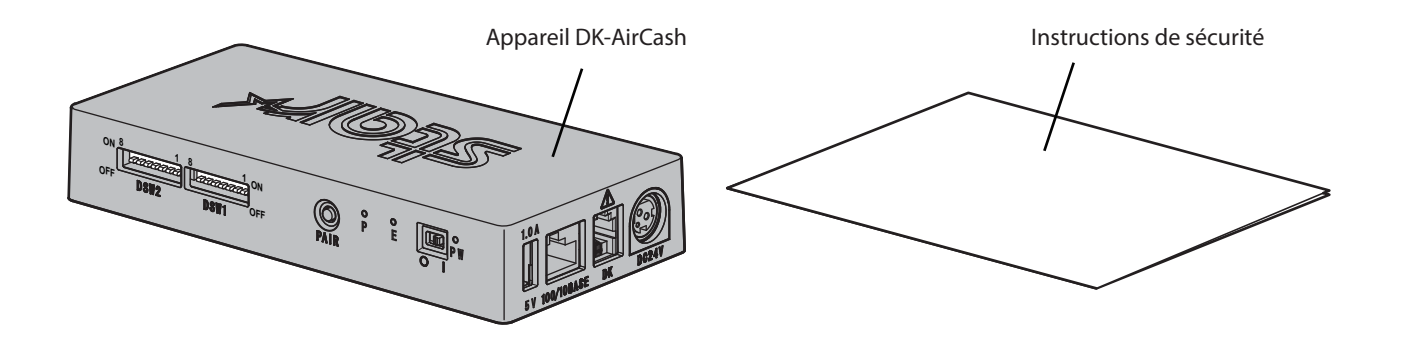

#### 1-2. Remarques sur l'installation

- 1. Installer le DK-AirCash à proximité d'une prise électrique de sorte à pouvoir atteindre facilement le câble d'alimentation si nécessaire.
- 2. Ne pas utiliser de prise sur laquelle sont déjà branchés des réfrigérateurs, des photocopieuses ou d'autres appareils générateurs de bruit électrique.
- 3. Ne pas placer l'appareil dans des lieux directement exposés à la lumière du soleil.
- 4. Ne pas placer l'appareil à proximité de flammes ou dans des lieux où de l'air chaud peut se former.
- 5. Ne pas placer l'appareil dans des lieux mal ventilés ou particulièrement exposés à la poussière.
- 6. Ne pas placer l'appareil dans des lieux particulièrement humides.
- 7. Respecter la plage de fonctionnement indiquée dans les exigences environnementales lors de l'utilisation du DK-AirCash. Même si la température ambiante et le taux d'humidité sont conformes aux spécifications, éviter d'exposer l'appareil à des changements d'environnement extrêmes. La plage de température pour le bon fonctionnement du DK-AirCash est indiquée ci-dessous. Plage de température : 0°C à 45°C
- 8. Lorsque vous utilisez le terminal, veuillez respecter la législation et les règles locales.

## 2. Identification des pièces et nomenclature

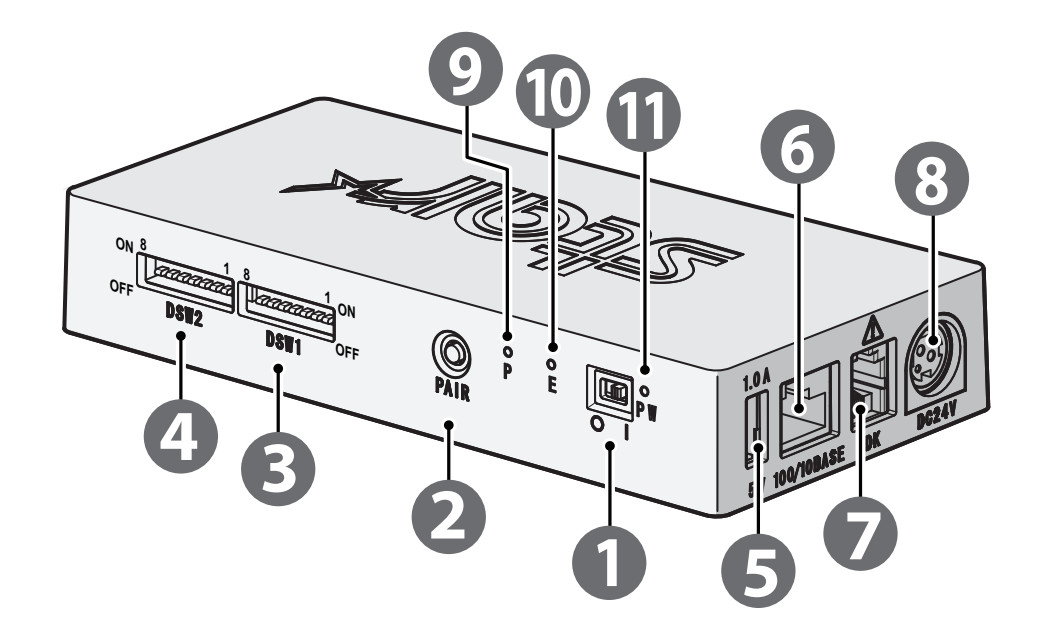

| 1  | Interrupteur                                | Met le DK-AirCash sous ou hors tension.                                                                                                    |
|----|---------------------------------------------|----------------------------------------------------------------------------------------------------|
| 2  | Bouton PAIR *1                              | Se connecte à un périphérique de l'hôte lors de l'utilisation des modèles<br>LAN sans fil ou Bluetooth.                                                                                                    |
| 3  | DSW1 (interrupteur DIP 1)                   | Paramètres de base du produit.( ⇔« Annexe. Configuration des commuta-                                                                                                    |
| 4  | DSW2 (interrupteur DIP 2)                   | Veuillez suivre les instructions de ce manuel pour modifier les paramètres.<br>( ⇔« 3-4-2. Réinitialisation des paramètres Ethernet », « 3-5-2. Réinitialisa-<br>tion des paramètres LAN sans fil », « 3-6-3. Réinitialisation des paramètres<br>Bluetooth » ) |
| 5  | Connecteur d'alimentation<br>(type USB A)*2 | Permet de connecter des périphériques USB.                                                                                                    |
| 6  | Connecteur Ethernet                         | Permet de connecter des périphériques hôtes à l'aide d'un câble Ethernet.                                                                                                    |
| 7  | Connecteur de tiroir-caisse                 | Permet de connecter des dispositifs périphériques tels que des tiroirs-<br>caisses.                                                                                                    |
| 8  | Connecteur d'alimentation                   | Permet de connecter un adaptateur secteur facultatif (option).                                                                                                    |
| 9  | Voyant PAIR *1                              | Indique l'état de la connexion LAN sans fil ou Bluetooth en s'allumant en jaune, vert, bleu, et ainsi de suite lorsque vous utilisez les modèles LAN sans fil ou Bluetooth.(⇔« 4-2. Voyant PAIR »)                                                             |
| 10 | Voyant ERROR (rouge)                        | Ce voyant indique également les erreurs, de même que le voyant POWER.                                                                                                    |
| 11 | Voyant POWER (vert)                         | Le voyant vert s'allume lorsque le produit est sous tension.<br>Ce voyant indique également les erreurs, de même que le voyant ERROR.                                                                                                    |

\*1 Pour les modèles LAN sans fil et Bluetooth.

\*2 La sortie du connecteur USB type A de ce produit est conçue pour une charge maximale de 5 V 1,0 A. Assurezvous d'utiliser une charge adaptée.

#### 3-1. Brancher le câble d'alimentation

Remarque: Avant de brancher ou de débrancher le câble d'alimentation, assurez-vous que le DK-AirCash et tous les appareils connectés sont éteints.

- ① Reliez l'adaptateur AC au câble d'alimentation.
- 2 Passez l'interrupteur d'alimentation en position ON à l'avant du DK-AirCash.
- ③ Reliez l'adaptateur AC au connecteur de l'appareil.

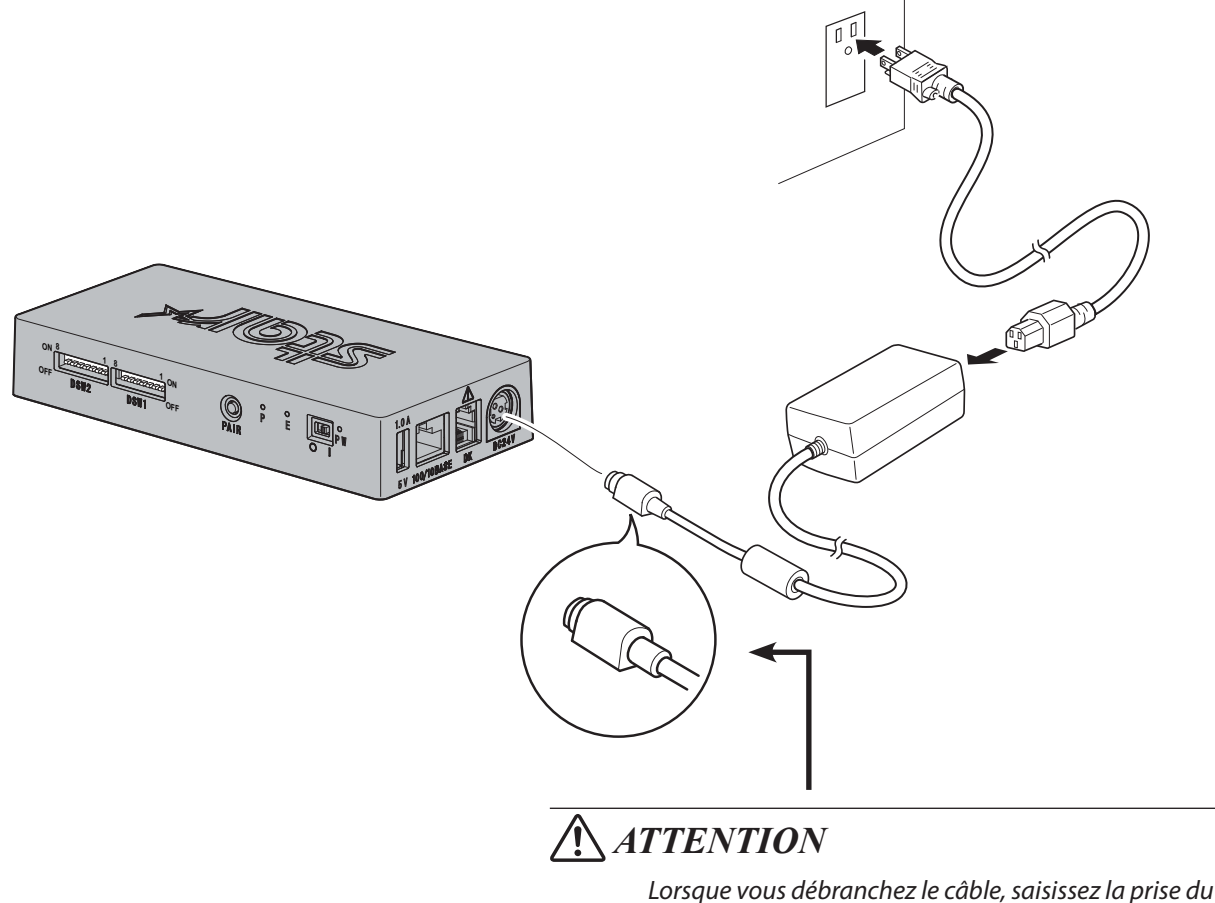

Lorsque vous débranchez le câble, saisissez la prise du câble pour tirer dessus. Vous pourrez débrancher plus facilement la prise après avoir libéré le verrou. Ne tirez pas violemment sur le câble car vous risqueriez d'endommager la prise.

Remarque: nous vous recommandons d'utiliser l'adaptateur secteur standard AC et le cordon d'alimentation. Si vous utilisez votre propre alimentation sans l'adaptateur secteur optionnel (série PS60A-24B1), notez lespoints suivants.

- Utilisez une alimentation de 24 Vcc  $\pm$  10 % et 0,7 A ou plus.
- Utilisez une alimentation compatible SELV.
- Tenez compte du niveau de bruit de l'environnement dans lequel l'imprimante est installée et prenezles mesures qui s'imposent pour protéger l'imprimante de l'électricité statique, des parasites sur laligne secteur, etc.

#### 3-2. Mise sous découpage de l'imprimante

- ① Vérifiez que le câble d'alimentation a été connecté comme décrit au point « 3-1. Brancher le câble d'alimentation ».
- Passez l'interrupteur d'alimentation en position ON à l'avant du DK-AirCash. Le voyant vert s'allume lorsque le produit est sous tension.

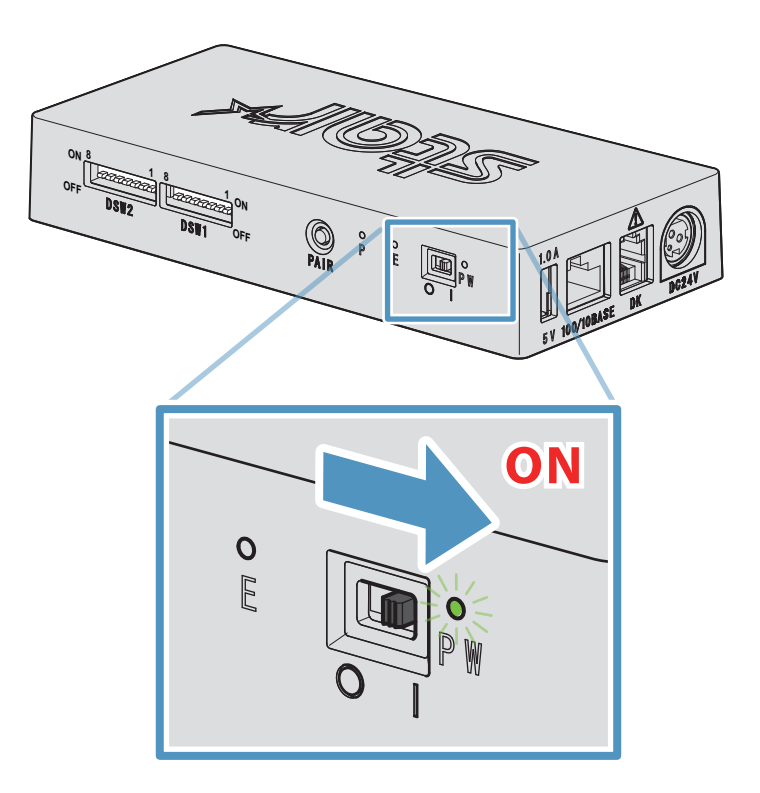

#### 3-3. Connexion de dispositifs périphériques

Utilisez le connecteur de tiroir-caisse pour connecter un tiroir-caisse ou un autre périphérique au DK-AirCash. Pour connecter le câble, suivez la procédure ci-après.

- ① Assurez-vous que le câble d'alimentation de l'adaptateur secteur est déconnecté de la prise.
- ② Connectez le câble du tiroir-caisse ou de votre autre périphérique au connecteur de tiroir-caisse situé à l'arrière du DK-AirCash.
- Remarque : ne connectez pas de ligne téléphonique au connecteur de tiroir-caisse, afin de ne pas endommager le produit. Pour des raisons de sécurité, ne connectez pas non plus de câble dont le voltage est trop élevé pour le connecteur de tiroir-caisse.

#### 3-4. Paramètres LAN filaire (lors de l'utilisation d'un modèle LAN filaire)

Le client DHCP est activé par défaut. Lorsque l'appareil est dans un environnement équipé d'un serveur DHCP, vous pouvez raccorder un câble Ethernet à l'appareil et le rechercher à partir du dispositif hôte connecté au même segment.

Vous pouvez effectuer des réglages détaillés du LAN filaire en accédant à l'adresse IP de l'appareil directement à partir d'un navigateur Web. Reportez-vous au site Web suivant pour plus de détails.

#### http://www.star-m.jp/prjump/000008.html

Remarque: vérifiez que l'interrupteur DIP 1-1 est en position ON.

#### 3-4-1. Connexion du câble d'interface Ethernet

- ① Assurez-vous que le câble d'alimentation de l'adaptateur secteur est déconnecté de la prise.
- ② Insérez le câble Ethernet dans le connecteur Ethernet.

#### Fonction de détection de déconnexion de lien

Le modèle à interface Ethernet est équipé d'une fonction de détection de déconnexion de lien. Si vous allumez l'imprimante alors que le câble Ethernet n'est pas branché, les témoins POWER et ERROR s'allument et s'éteignent simultanément à intervalles de 4 secondes pour indiquer que l'imprimante est débranchée. Veillez à brancher le câble Ethernet à l'imprimante depuis un PC ou un concentrateur, puis allumez l'imprimante.

#### 3-4-2. Réinitialisation des paramètres Ethernet

L'adresse IP, le mot de passe de connexion administrateur et d'autres paramètres peuvent être réinitialisés en suivant la procédure ci-dessous.

- ① Assurez-vous que le câble d'alimentation de l'adaptateur secteur est déconnecté de la prise.
- ② Déconnectez le câble Ethernet du connecteur Ethernet.
- ③ Interrupteur DSW1-4 en position OFF, connectez l'adaptateur secteur, puis mettez le produit sous tension.
- ④ Une fois l'initialisation terminée, les voyants POWER et ERROR du DK-AirCash clignotent.
- (5) Mettez le produit hors tension, débranchez le câble d'alimentation de l'adaptateur secteur, interrupteur DSW1-4 en position ON.
- 6 Connectez le câble d'alimentation conformément à la procédure de la section « 3-1. Brancher le câble d'alimentation ».

#### Remarque ) Paramètres d'usine

| Nom d'utilisateur/mot de passe administrateur | root / public |
|-----------------------------------------------|---------------|
| Adresse IP                                    | 0.0.0.0       |
| Masque de sous-réseau                         | 0.0.0.0       |
| Passerelle par défaut                         | 0.0.0.0       |
| Client DHCP                                   | Activé        |

#### 3-5. Paramètres LAN sans fil (pour les modèles LAN sans fil uniquement)

Le client DHCP est activé par défaut. Lorsque l'appareil est connecté à un environnement équipé d'un serveur DHCP, vous pouvez le rechercher à partir du dispositif hôte connecté au même segment.

Si vous utilisez un point d'accès prenant en charge le WPS, vous pouvez utiliser le WPS pour configurer une connexion LAN sans fil. Reportez-vous à « 3-5-1 Configuration à l'aide de WPS » pour plus de détails.

Lors de la configuration manuelle du LAN sans fil, connectez un câble Ethernet et accédez à l'adresse IP de l'appareil directement à partir d'un navigateur Web.

Reportez-vous au site Web suivant pour plus de détails sur la configuration dans un environnement sans serveur DHCP, en configurant manuellement un LAN sans fil et en effectuant des réglages détaillés du LAN sans fil.

http://www.star-m.jp/prjump/000008.html

#### 3-5-1. Configuration à l'aide de WPS

L'appareil prend en charge le WPS (méthode bouton poussoir). En suivant les étapes ci-dessous, vous pouvez enregistrer le SSID et les informations de sécurité nécessaires afin d'établir une connexion LAN sans fil avec l'appareil.

- Remarque 1: En cas de connexion à l'aide du LAN sans fil, assurez-vous que le commutateur DIP 1-1 est éteint.
  - 2: Faites attention à votre environnement externe afin de garantir la connexion au point d'accès spécifié et d'éviter une connexion à un dispositif maître erroné.
  - 3: L'appareil prend en charge les modes de sécurité WPA et WPA2. Il ne prend pas en charge le WEP ni les modes sans sécurité.
- ① Appuyez sur le bouton WPS du point d'accès pour mettre le WPS en mode veille. Consultez le manuel fourni avec le point d'accès pour plus de détails sur celui-ci.
- ② Après avoir mis sous tension l'appareil, maintenez le bouton PAIR enfoncé pendant 2 secondes ou plus jusqu'à ce que le voyant PAIR clignote en violet, puis relâchez-le. Le WPS est disponible pendant 120 secondes à partir du moment où le voyant PAIR commence à clignoter.
- ③ Une fois le WPS terminé, l'appareil redémarre automatiquement. Une fois que le voyant PAIR devient vert, l'appareil est prêt à accepter les connexions avec d'autres dispositifs. Effectuez des opérations à partir d'une application sur l'appareil maître afin de vérifier la connexion.

#### Fonction de détection de déconnexion du LAN sans fil

Cet appareil est équipé d'une fonction de détection de déconnexion du LAN sans fil qui vous informe si une erreur s'est produite dans la communication LAN sans fil.

Le voyant PAIR indique qu'une déconnexion du LAN sans fil s'est produite. Vérifiez l'état des ondes radio ou les paramètres du LAN sans fil. Reportez-vous à « 4-2. Voyant PAIR » pour plus de détails.

#### 3-5-2. Réinitialisation des paramètres LAN sans fil

L'adresse IP LAN sans fil, le mot de passe et d'autres paramètres peuvent être réinitialisés en suivant la procédure cidessous.

- ① Assurez-vous que le câble d'alimentation de l'adaptateur secteur n'est pas branché à la prise.
- ② Interrupteur DSW1-3 en position hors tension, branchez l'adaptateur secteur, puis mettez le produit sous tension.
- ③ Lorsque la réinitialisation est terminée, le voyant PAIR clignote en jaune et vert en alternance.
- ④ Mettez le produit hors tension, débranchez le câble d'alimentation de l'adaptateur secteur, puis mettez l'interrupteur DSW1-3 en position sous tension.
- ⑤ Branchez le cordon d'alimentation conformément à la procédure dans la partie « 3-1. Brancher le câble d'alimentation », puis remettez l'appareil sous tension.

| Nom d'utilisateur/mot de passe administrateur | root / public |  |  |
|-----------------------------------------------|---------------|--|--|
| Adresse IP                                    | 0.0.0.0       |  |  |
| Masque de sous-réseau                         | 0.0.0.0       |  |  |
| Passerelle par défaut                         | 0.0.0.0       |  |  |
| Client DHCP                                   | Activé        |  |  |

#### Remarque ) Paramètres d'usine

#### 3-6. Paramètres Bluetooth (pour les modèles Bluetooth uniquement)

Utilisez l'utilitaire de paramétrage exclusif pour modifier les paramètres de Bluetooth . Pour plus d'informations sur l'utilitaire de paramétrage, rendez-vous sur le site Web suivant.

| iOS     | Star Setting Utility   | http://www.star-m.jp/prjump/000003.html |
|---------|------------------------|-----------------------------------------|
| Android | Star Setting Utility   | http://www.star-m.jp/prjump/000004.html |
| Windows | Star Bluetooth Utility | http://www.star-m.jp/prjump/000006.html |

Couplez l'imprimante avec le périphérique maître en suivant la procédure ci-dessous.

Remarque 1: vérifiez que l'interrupteur DIP 1-1 est en position OFF.

2: veuillez choisir un environnement externe adapté pour le couplage du DK-AirCash avec le périphérique maître spécifié.

#### 3-6-1. Couplage à l'aide du mode SSP (Simple Secure Pairing) [par défaut]

- ① Passez l'interrupteur d'alimentation du DK-AirCash en position ON, appuyez sur le bouton PAIR et maintenez-le enfoncé pendant au moins 5 secondes avant de le relâcher. Le voyant DEL clignotera en vert.
- 2 Il est possible d'effectuer un couplage pendant 60 secondes après que le voyant commence à clignoter en vert. Effectuez le couplage du périphérique maître pendant ces 60 secondes.
   Nom du périphérique: DK-AirCash (par défaut)
- ③ Après avoir effectué le couplage, attendez que le voyant DEL s'arrête de clignoter en bleu, ou mettez le DK-AirCash hors tension puis de nouveau sous tension pour permettre la connexion. Dans le cas de certains périphériques maîtres, le voyant DEL clignote automatiquement en bleu après le couplage et l'imprimante est automatiquement connectée.
- ④ Vérifiez la connexion en effectuant des opérations à partir du périphérique maître.

#### 3-6-2. Couplage à l'aide d'un code PIN

Saisissez les informations suivantes dans le périphérique maître s'il ne prend pas en charge le mode SSP, ou à d'autres fins.

Code PIN: 1234 (par défaut) Nom du périphérique: DK-AirCash (default)

Remarque : il est recommandé de modifier le code PIN pour plus de sécurité.

#### 3-6-3. Réinitialisation des paramètres Bluetooth

Le code PIN, le nom de périphérique et d'autres paramètres peuvent être réinitialisés en suivant la procédure ci-dessous.

- ① Assurez-vous que le câble d'alimentation de l'adaptateur secteur est déconnecté de la prise.
- 2 Interrupteur DSW1-3 en position OFF, connectez l'adaptateur secteur, puis mettez le produit sous tension.
- ③ Lorsque l'initialisation commence, les voyants POWER et ERROR du DK-AirCash clignotent.
- ④ Une fois l'initialisation terminée, les voyants POWER et ERROR s'arrêtent de clignoter.
- (5) Mettez le produit hors tension, débranchez le câble d'alimentation de l'adaptateur secteur, interrupteur DSW1-3 en position ON.
- 6 Supprimez les paramètres de couplage du périphérique couplé.
- ⑦ Redémarrez le périphérique couplé ou quittez l'application.
- (8) Connectez le câble d'alimentation conformément à la procédure de la « 3-1. Brancher le câble d'alimentation ». Mettez le produit à nouveau sous tension et effectuez le couplage.

#### 3-6-4. Fonction Auto Connection (iOS uniquement)

En fonction de votre système iOS, lorsque le périphérique iOS parent et le périphérique Bluetooth sont déconnectés, vous pouvez avoir à revenir à l'écran des paramètres Bluetooth de votre périphérique parent iOS pour sélectionner le périphérique auquel vous souhaitez à nouveau vous connecter.

Lorsque la fonction Auto Connection est activée, il n'est pas nécessaire de sélectionner à nouveau le périphérique car il se connecte automatiquement au dernier périphérique iOS parent auquel il était connecté.

|                                                       | Fonction Auto Connection désactivée                                                                                                    | Fonction Auto Connection activée                                                                                                    |
|-------------------------------------------------------|----------------------------------------------------------------------------------------------------|----------------------------------------------------------------------------------------------------|
| Reconnexion sans modifier le péri-<br>phérique parent | Après avoir activé le DK-AirCash, sélec-<br>tionnez ce périphérique sur l'écran des<br>paramètres Bluetooth du périphérique par-<br>ent.  | Une fois le DK-AirCash activé, il se connecte<br>automatiquement au dernier périphérique<br>parent auquel il était connecté.                                                                                                    |
| Modification du périphérique parent<br>connecté       | Une fois le DK-AirCash activé, sélectionnez<br>ce périphérique sur l'écran des paramètres<br>Bluetooth du périphérique parent à utiliser. | Interrompez la connexion Bluetooth en<br>désactivant le périphérique parent qui était<br>automatiquement connecté au périphéri-<br>que.<br>Puis, sélectionnez ce périphérique sur<br>l'écran des paramètres Bluetooth du péri-<br>phérique parent à utiliser. |
| Exemple (recommandé)                                  | En cas d'utilisation du DK-AirCash avec plu-<br>sieurs périphériques parents.                                                             | En cas de connexion directe au DK-Air-Cash depuis un seul périphérique parent.                                                                                                    |

Activez ou désactivez la fonction Auto Connection depuis l'utilitaire « Star Setting Utility ».

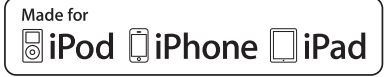

« Conçu pour l'iPod », « Conçu pour l'iPhone » et « Conçu pour l'iPad » signifient que l'accessoire électronique a été conçu spécifiquement pour être connecté à un iPod, un iPhone ou un iPad et qu'il a été certifié conforme par son développeur aux normes de performance d'Apple. Apple ne saurait être tenue responsable quant au fonctionnement de l'appareil ou à sa conformité aux normes réglementaires et de sécurité.

iPod est une marque commerciale d'Apple Inc. déposées aux États-Unis et dans d'autres pays. iPod touch, iPad et iPhone sont des marques commerciales d'Apple Inc.

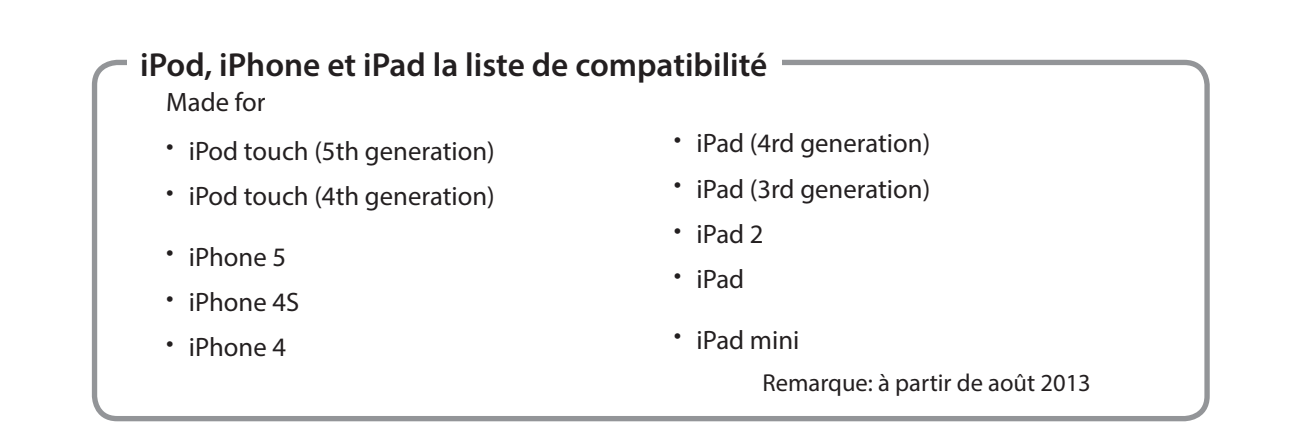

#### 3-7. Précautions d'installation

## **AVERTISSEMENT**

- ✓ ISi vous remarquez que ce produit dégage de la fumée ou une odeur suspecte, éteignez-le immédiatement et débranchez le cordon d'alimentation de la prise secteur. Pour toute réparation, contactez le revendeur auprès duquel vous avez acheté le produit.
- ✓ N'essayez jamais de réparer l'appareil vous-même. Cela peut être dangereux.
- ✓ Ne démontez ou ne modifiez jamais l'appareil au risque de vous blesser, de déclencher un incendie ou de vous électrocuter.
- ✓ Si des liquides ou des corps étrangers se trouvent à l'intérieur du produit, passez l'interrupteur d'alimentation en position OFF, déconnectez le câble d'alimentation de la sortie secteur et contactez le distributeur qui vous a vendu le produit.

Si vous continuez à utiliser ce produit, des courts-circuits à l'origine de chocs électriques ou d'incendies peuvent se produire.

## 

- ✓ Nous vous recommandons de débrancher l'appareil de la prise AC lorsque vous ne l'utilisez pas pendant une période prolongée.
- ✓ DNe branchez pas de ligne de téléphone au connecteur d'entraînement périphérique, qui est utilisé pour des périphériques tels que des tiroirs-caisses. au risque de provoquer un dysfonctionnement de l'imprimante. De plus, pour des raisons de sécurité, ne branchez pas de fil susceptible de renfermer une tension excessive au connecteur d'entraînement périphérique.
- ✓ Veillez à ce que la zone autour du produit soit propre, sèche et sans poussières.
- ✓ Assurez-vous que le produit n'est pas directement exposé à la lumière du soleil.
- ✓ Ne placez pas d'objets lourds sur le produit. Ne vous tenez jamais sur le produit et ne vous appuyez pas dessus. Il pourrait tomber ou se briser et vous blesser.
- ✓ N'utilisez pas ce produit à proximité d'un périphérique émettant un bruit électrique.
- ✓ Tenez la prise lorsque vous retirez le câble.
- ✓ Ne placez pas d'objets lourds sur le câble et ne le tordez pas fortement.

## 

#### **Communications sans fil**

- Les modèles LAN sans fil et Bluetooth de cet appareil ont une fonction de communication sans fil intégrée. Vu que cette fonctionnalité peut être limitée par les réglementations locales, vérifiez d'abord que l'appareil est conforme aux réglementations radio spécifiques au pays dans lequel il est utilisé.
- Les ondes radio générées par l'appareil peuvent affecter le fonctionnement d'appareils électroniques médicaux. Si vous utilisez des appareils électroniques médicaux, veuillez vous renseigner auprès du fabricant de l'apparei.
- Ce produit intègre une fonctionnalité de sécurité pour Bluetooth. Configurez les paramètres de sécurité conformément au manuel (disponible sur le site Web Star Micronic) afin de réduire les risques de problèmes de sécurité.
- Cet appareil prend en charge Bluetooth. Il est possible que cette fonctionnalité soit limitée par des réglementations locales. Consultez les spécifications radio du pays dans lequel le produit sera utilisé.
- Vous trouverez ci-dessous une liste de spécifications selon lesquelles ce périphérique a été approuvé. Star Micronics proposant des innovations permanentes, des révisions peuvent être apportées sans préavis. Rendezvous sur le site Web Star Micronics pour connaître la liste d'approbations la plus récente.
- Reportez-vous au site Web Star Micronics pour obtenir les informations et manuels les plus récents.

## 🕂 Sécurité de la communication sans fil

Dans le cadre de la communication sans fil, les ondes radio peuvent être transmises à travers les obstacles. Si votre communication sans fil n'est pas sécurisée, des utilisateurs non autorisés peuvent accéder à votre communication et obtenir les informations transmises.

Ce produit est équipé de fonctions de sécurité LAN sans fil ou Bluetooth. Pour réduire les risques de sécurité, veillez à respecter les paramètres de sécurité recommandés dans ce manuel. Star n'aura aucune responsabilité quant aux dommages résultant de problèmes de sécurité, y compris les fuites d'informations et les intrusions non autorisées.

## 4. Fixation des accessoires

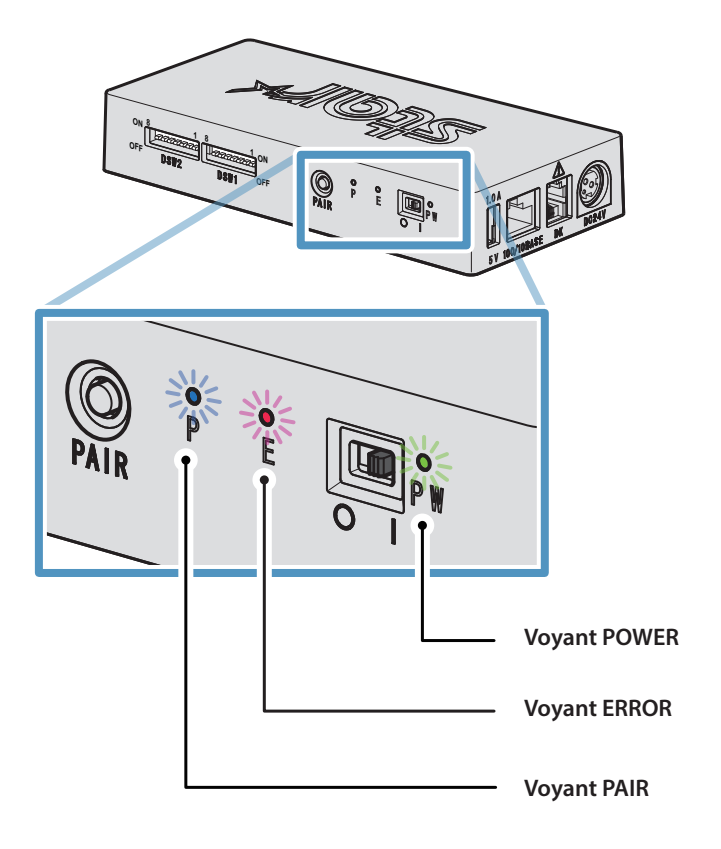

#### 4-1. Indicateurs lumineux POWER et ERROR

| Condition                                                                             | Voyant POWER                               | Voyant ERROR                               | Cause                                          | Condition de récupération                                                                                   |  |
|---------------------------------------------------------------------------------------|--------------------------------------------|--------------------------------------------|------------------------------------------------|----------------------------------------------------------------------------------------------------|--|
| Erreur d'accès mémoire<br>flash                                                       | OFF                                        | Clignote à<br>1 seconde<br>d'intervalle    | Erreur d'accès mémoire<br>Flash                | -                                                                                                    |  |
| Erreur RAM                                                                            | OFF                                        | Clignote à<br>2 seconde<br>d'intervalle    | Erreur d'accès RAM                             | -                                                                                                    |  |
| Détection de déconnexion<br>de la liaison filaire (décon-<br>nexion de lien physique) | Clignote à<br>4 seconde<br>d'intervalle    | Clignote à<br>4 seconde<br>d'intervalle    | Déconnexion physique<br>(câble LAN déconnecté) | Vérifiez la connexion du câble LAN entre<br>le produit et le hub, puis remettez le<br>produit sous tension. |  |
| Détection de déconnexion<br>de la liaison filaire<br>(adresse IP perdue)              | Clignote à<br>0.25 seconde<br>d'intervalle | Clignote à<br>0.25 seconde<br>d'intervalle | Aucune adresse IP ac-<br>quise.                | Vérifiez à nouveau les paramètres<br>d'adresse IP, puis remettez le produit sous<br>tension.                |  |
| Initialisation Bluetooth *1                                                           | Clignote à<br>0.25 seconde<br>d'intervalle | Clignote à<br>0.25 seconde<br>d'intervalle | Initialisation Bluetooth                       | Le produit est automatiquement utilis-<br>able une fois l'initialisation terminée.                          |  |

\*1 Pour les modèles Bluetooth uniquement

#### 4-2. Voyant PAIR

| Voyant PAIR      | Condition                                     |
|------------------|-----------------------------------------------|
| S'allume en vert | L'imprimante est déconnectée et inactive.     |
| Clignote en vert | L'imprimante est en état de couplage inactif. |
| S'allume en bleu | L'imprimante est connectée.                   |

| Voyant PAIR                                  | Condition                                         |
|----------------------------------------------|---------------------------------------------------|
| OFF                                          | Le LAN sans fil n'est pas utilisé.                |
| S'allume en rouge                            | Le point d'accès est déconnecté.                  |
| Clignote en jaune                            | Connexion au point d'accès en cours.              |
| S'allume en jaune                            | Acquisition de l'adresse IP en cours.             |
| S'allume en vert                             | En attente de communication.                      |
| S'allume en bleu                             | Connexion au dispositif hôte.                     |
| Clignote en violet                           | Le WPS est en mode veille.                        |
| Clignote alternativement<br>en jaune et vert | La réinitialisation du LAN sans fil est terminée. |

## Annexe. Configuration des commutateurs DIP

Les points suivants constituent la procédure de modification des réglages des commutateurs DIP.

- ① Assurez-vous que le câble d'alimentation de l'adaptateur secteur n'est pas branché à la prise.
- 2 Réglez les commutateurs à l'aide d'un outil pointu, tel qu'un stylo ou un tournevis à lame plate.
- ③ Les nouveaux paramètres prennent effet lorsque vous allumez le DK-AirCash.

#### Modèle : SAC10E-24 (Modèles LAN filaires)

| DSW1     |                                                            | *            | Réglage par défaut |
|----------|------------------------------------------------------------|--------------|--------------------|
| D-SW No. | Description                                                | ON           | OFF                |
| 1-1      | Choix de l'interface                                       | LAN filaire* | -                  |
| 1-2      | Réservé                                                    | Fixe         | -                  |
| 1-3      | Réservé                                                    | Fixe         | -                  |
| 1-4      | Initialisation des paramètres de communication LAN filaire | Désactivé*   | Activé             |
| 1-5      | Réglez le délai DHCP                                       | 20 secondes* | No timeout         |
| 1-6      | Réservé                                                    | Fixe         | -                  |
| 1-7      | Réservé                                                    | Fixe         | -                  |
| 1-8      | Réservé                                                    | Fixe         | -                  |

#### 

| DSW2     |                                          | *           | Réglage par défaut |
|----------|------------------------------------------|-------------|--------------------|
| D-SW No. | Description                              | ON          | OFF                |
| 2-1      | Réservé                                  | Fixe        | -                  |
| 2-2      | Réservé                                  | Fixe        | -                  |
| 2-3      | Schéma du choix de la polarité du signal | H : Ouvert* | L:Ouvert           |
| 2-4      | Réservé                                  | Fixe        | -                  |
| 2-5      | Réservé                                  | Fixe        | -                  |
| 2-6      | Réservé                                  | Fixe        | -                  |
| 2-7      | Réservé                                  | Fixe        | -                  |
| 2-8      | Réécriture du programme de démarrage     | Désactivé*  | Activé             |

#### Modèle : SAC10EBi-24 (Modèles Bluetooth)

| DSW1     |                                                            | *            | Réglage par défaut |
|----------|------------------------------------------------------------|--------------|--------------------|
| D-SW No. | Description                                                | ON           | OFF                |
| 1-1      | Choix de l'interface                                       | LAN filaire  | Bluetooth*         |
| 1-2      | Réservé                                                    | Fixe         | -                  |
| 1-3      | Initialisation des paramètres de communication Bluetooth   | Désactivé*   | Activé             |
| 1-4      | Initialisation des paramètres de communication LAN filaire | Désactivé*   | Activé             |
| 1-5      | Réglez le délai DHCP                                       | 20 secondes* | No timeout         |
| 1-6      | Réservé                                                    | Fixe         | -                  |
| 1-7      | Réservé                                                    | Fixe         | -                  |
| 1-8      | Réservé                                                    | Fixe         | -                  |

#### DSW2

\* Réglage par défaut

| D-SW No. | Description                              | ON          | OFF        |
|----------|------------------------------------------|-------------|------------|
| 2-1      | Réservé                                  | Fixe        | -          |
| 2-2      | Réservé                                  | Fixe        | -          |
| 2-3      | Schéma du choix de la polarité du signal | H : Ouvert* | L : Ouvert |
| 2-4      | Réservé                                  | Fixe        | -          |
| 2-5      | Réservé                                  | Fixe        | -          |
| 2-6      | Réservé                                  | Fixe        | -          |
| 2-7      | Réservé                                  | Fixe        | -          |
| 2-8      | Réécriture du programme de démarrage     | Désactivé*  | Activé     |

#### Modèle : SAC10E-24 ( Modèles LAN sans fil )

| DSW1     * Réglage par défau |                                                             |              |              |  |  |
|------------------------------|-------------------------------------------------------------|--------------|--------------|--|--|
| D-SW No.                     | Description                                                 | ON           | OFF          |  |  |
| 1-1                          | Choix de l'interface                                        | LAN filaire* | LAN sans fil |  |  |
| 1-2                          | Réservé                                                     | Fixe         | -            |  |  |
| 1-3                          | Initialisation des paramètres de communication LAN sans fil | Désactivé*   | Activé       |  |  |
| 1-4                          | Initialisation des paramètres de communication LAN filaire  | Désactivé*   | Activé       |  |  |
| 1-5                          | Réglez le délai DHCP                                        | 20 secondes* | No timeout   |  |  |
| 1-6                          | Réservé                                                     | Fixe         | -            |  |  |
| 1-7                          | Réservé                                                     | Fixe         | -            |  |  |
| 1-8                          | Réservé                                                     | Fixe         | -            |  |  |

| DSW2 * Réglage par défa |                                          |             |            |  |
|-------------------------|------------------------------------------|-------------|------------|--|
| D-SW No.                | Description                              | ON          | OFF        |  |
| 2-1                     | Réservé                                  | Fixe        | -          |  |
| 2-2                     | Réservé                                  | Fixe        | -          |  |
| 2-3                     | Schéma du choix de la polarité du signal | H : Ouvert* | L : Ouvert |  |
| 2-4                     | Réservé                                  | Fixe        | -          |  |
| 2-5                     | Réservé                                  | Fixe        | -          |  |
| 2-6                     | Réservé                                  | Fixe        | -          |  |
| 2-7                     | Réservé                                  | Fixe        | -          |  |
| 2-8                     | Réécriture du programme de démarrage     | Désactivé*  | Activé     |  |

| Hereby, STAR MICRONICS CO.,LTD. declares that this<br>Wireless Device is in compliance with the essential<br>requirements and other relevant provisions of Directive<br>1999/5/EC.                                            | Eesti:<br>[Estonian]                                                                                                    | Käesolevaga kinnitab STAR MICRONICS CO., LTD.<br>seadme Wireless Device vastavust direktiivi 1999/5/EÜ<br>põhinõuetele ja nimetatud direktiivist tulenevatele teistele<br>asjakohastele sä<br>tetele.                                                                                                    |
|----------------------------------------------------------------------------------------------------|----------------------------------------------------------------------------------------------------|----------------------------------------------------------------------------------------------------|
| Hiermit erklärt STAR MICRONICS CO.,LTD., dass sich<br>das Gerät Wireless Device in Übereinstimmung mit<br>den grundlegenden Anforderungen und den übrigen<br>einschlägigen<br>Bestimmungen der Richtlinie 1999/5/EG befindet. | Ελληνική:<br>[Greek]                                                                                                    | ΠΡΟΕΙΔΟΠΟΙΗΣΗ:<br>ΜΕ ΤΗΝ ΠΑΡΟΥΣΑ STAR MICRONICS CO.,LTD. ΔΗΛΩΝΕΙ ΟΤΙ<br>Wireless Device ΣΥΜΜΟΡΦΩΝΕΤΑΙ ΠΡΟΣ ΤΙΣ ΟΥΣΙΩΔΕΙΣ<br>ΑΠΑΙΤΗΣΕΙΣ ΚΑΙ ΤΙΣ ΛΟΙΠΕΣ ΣΧΕΤΙΚΕΣ ΔΙΑΤΑΞΕΙΣ Τ<br>ΗΣ ΟΔΗΓΙΑΣ 1999/5/ΕΚ.                                                                                                    |
| Härmed intygar STAR MICRONICS CO.,LTD. att denna<br>Wireless Device står I överensstämmelse med de väsentliga<br>egenskapskrav och övriga relevanta bestämmelser som<br>framgår<br>av direktiv 1999/5/EG.                     | Slovensky:<br>[Slovak]                                                                                                    | STAR MICRONICS CO., LTD. týmto vyhlasuje, že Wireless<br>Device spĺňa základné požiadavky a všetky príslušné<br>ustanovenia Smernice 1999/5/ES.                                                                                                    |
| Por medio de la presente STAR MICRONICS CO.,LTD. declara<br>que el Wireless Device cumple con los requisitos esenciales<br>y cualesquiera otras disposiciones aplicables o exigibles                                          | Slovensko:<br>[Slovenian]                                                                                                    | STAR MICRONICS CO.,LTD. izjavlja, da je ta Wireless Device v skladu z bistvenimi zahtevami in ostalimi relevantnimi določili direktive 1999/5/ES.                                                                                                    |
| de la Directiva 1999/5/CE.<br>STAR MICRONICS CO.,LTD. declara que este Wireless Device                                                                                                    | Česky:<br>[Czech]                                                                                                    | STAR MICRONICS CO., LTD. tímto prohlašuje, že tento<br>Wireless Device je ve shodě se základními požadavky a<br>dalšími príslušnými ustanoveními smernice 1999/5/ES.                                                                                                    |
| disposições da Directiva 1999/5/CE.                                                                                                    | Magyar:<br>[Hungarian]                                                                                                    | Alulírott, STAR MICRONICS CO.,LTD. nyilatkozom, hogy<br>a Wireless Device megfelel a vonatkozó alapyető                                                                                                    |
| Par la présente STAR MICRONICS CO.,LTD. déclare que<br>l'appareil Wireless Device est conforme aux exigences<br>essentielles et aux autres dispositions pertinentes de la                                                     | - · J· · ·                                                                                                    | követelményeknek és az 1999/5/EC irányelv egyéb<br>előírásainak.                                                                                                    |
| directive<br>1999/5/CE.                                                                                                    | Български:<br>[Bulgarian]                                                                                                    | това Безжично устройство е в съответствие със<br>задължителните изисквания и другите приложими<br>разпоредби на Директива 1999/5/ЕС.                                                                                                    |
| STAR MICRONICS CO.,LTD. vakuuttaa täten että Wireless<br>Device tyyppinen laite on direktiivin 1999/5/EY oleellisten<br>vaatimusten ja sitä koskevien direktiivin muiden ehtojen<br>mukainen.                                 | Polski:<br>[Polish]                                                                                                    | Niniejszym STAR MICRONICS CO., LTD. oświadcza, że<br>Wireless Device jest zgodny z zasadniczymi wymogami<br>oraz pozostałymi stosownymi postanowieniami Dyrektywy<br>1999/5/EC.                                                                                                    |
| Con la presente STAR MICRONICS CO.,LTD. dichiara che<br>questo Wireless Device è conforme ai requisiti essenziali ed<br>alle altre disposizioni pertinenti stabilite dalla direttiva<br>1999/5/CE.                            | Malti:<br>[Maltese]                                                                                                    | Hawnhekk, STAR MICRONICS CO.,LTD., jiddikjara li dan<br>Wireless Device jikkonforma mal-ħtiġijiet essenzjali u ma<br>provvedimenti oħrajn relevanti li hemm fid-Dirrettiva<br>1999/5/EC.                                                                                                    |
| Undertegnede STAR MICRONICS CO.,LTD. erklærer<br>herved, at følgende udstyr Wireless Device overholder de<br>væsentlige krav og øvrige relevante krav i direktiv 1999/5/<br>EF.                                               | Latviski:<br>[Latvian]                                                                                                    | Ar šo STAR MICRONICS CO., LTD. deklarē, ka Wireless Device<br>atbilst Direktīvas 1999/5/EK būtiskajām prasībām un citiem<br>ar to saistītajiem noteikumiem.                                                                                                    |
| Hierbij verklaart STAR MICRONICS CO.,LTD. dat het toestel<br>Wireless Device in overeenstemming is met de essentiële<br>eisen en de andere relevante bepalingen van richtlijn<br>1999/5/EG.                                   | Lietuvių :<br>[Lithuanian]                                                                                                    | Šiuo STAR MICRONICS CO.,LTD. deklaruoja, kad šis Wireless<br>Device atitinka esminius reikalavimus ir kitas 1999/5/EB<br>Direktyvos nuostatas.                                                                                                    |
|                                                                                                    | <ul> <li>Hereby, STAR MICRONICS CO.,LTD. declares that this Wireless Device is in compliance with the essential requirements and other relevant provisions of Directive 1999/5/EC.</li> <li>Hiermit erklärt STAR MICRONICS CO.,LTD., dass sich das Gerät Wireless Device in Übereinstimmung mit den grundlegenden Anforderungen und den übrigen einschlägigen.</li> <li>Bestimmungen der Richtlinie 1999/5/EG befindet.</li> <li>Härmed intygar STAR MICRONICS CO.,LTD. att denna Wireless Device står I överensstämmelse med de väsentliga egenskapskrav och övriga relevanta bestämmelser som framgår.</li> <li>av direktiv 1999/5/EG.</li> <li>Por medio de la presente STAR MICRONICS CO.,LTD. declara que el Wireless Device cumple con los requisitos esenciales y cualesquiera otras disposiciones aplicables o exigibles de la Directiva 1999/5/CE.</li> <li>STAR MICRONICS CO.,LTD. declara que este Wireless Device está conforme com os requisitos essenciais e outras disposições da Directiva 1999/5/CE.</li> <li>Par la présente STAR MICRONICS CO.,LTD. déclare que l'appareil Wireless Device est conforme aux exigences essentielles et aux autres dispositions pertinentes de la directive 1999/5/CE.</li> <li>STAR MICRONICS CO.,LTD. vakuuttaa täten että Wireless Device tyyppinen laite on direktiivin 1999/5/EY oleellisten vaatimusten ja sitä koskevien direktiivin muiden ehtojen mukainen.</li> <li>Con la presente STAR MICRONICS CO.,LTD. dichiara che questo Wireless Device è conforme ai requisit essenziali ed alle altre disposizioni pertinenti stabilite dalla direttiva 1999/5/CE.</li> <li>Undertegnede STAR MICRONICS CO.,LTD. erklærer herved, at følgende udstyr Wireless Device overholder de væsentlige krav og øvrige relevante krav i direktiv 1999/5/EF.</li> <li>Hierbij verklaart STAR MICRONICS CO.,LTD. dat het toestel Wireless Device in overeenstemming is met de essentiële eisen en de andere relevante bepalingen van richtlijn 1999/5/EG.</li> </ul> | Hereby, STAR MICRONICS CO.,LTD. declares that this<br>Wireless Device is in compliance with the essential<br>requirements and other relevant provisions of Directive<br>1999/5/EC.Eesti:<br>[Estonian]Hiermit erklärt STAR MICRONICS CO.,LTD., dass sich<br>das Gerät Wireless Device in Übereinstimmung mit<br>den grundlegenden Anforderungen und den übrigen<br>Bestimmungen der Richtlinie 1999/5/EG befindet.Eλληνική:<br>[Greek]Härmed intygar STAR MICRONICS CO.,LTD. att denna<br>Wireless Device står I överensstämmelse med de väsentliga<br>egenskapskrav och övriga relevanta bestämmelser som<br>framgår<br>av direktiv 1999/5/EG.Slovensky:<br>[Slovak]Por medio de la presente STAR MICRONICS CO.,LTD. declara<br>que el Wireless Device cumple con los requisitos esenciales<br>y cualesquiera otras disposiciones aplicables o exigibles<br>de la Directiva 1999/5/CE.Slovensko:<br>[Slovenian]STAR MICRONICS CO.,LTD. declara que este Wireless Device<br>está conforme com os requisitos essenciais e outras<br>disposições da Directiva 1999/5/CE.Magyar:<br>[Hungarian]Par la présente STAR MICRONICS CO.,LTD. déclare que<br>l'appareil Wireless Device est conforme aux exigences<br>essentielles et aux autres dispositions pertinentes de la<br>directive<br>1999/5/CE.Biorrapcku:<br>[Bulgarian]STAR MICRONICS CO.,LTD. vakuuttaa täten että Wireless<br>Device typpinen laite on direktiivin 1999/5/EY oleellisten<br>vaatimusten ja sitä koskevien direktiivin muiden ehtojen<br>mukainen.Malti:<br>[Maltese]Con la presente STAR MICRONICS CO.,LTD. dichiara che<br>questo Wireless Device è conforme ai requisiti essenziali ed<br>alle altre disposizioni pertinenti stabilite dalla direttiva<br>1999/5/CE.Malti:<br>[Latviski:<br>[Latviski:<br>[Latviski]<br>[Latviski]Undertegnede STAR MICRONICS CO.,LTD. dat |

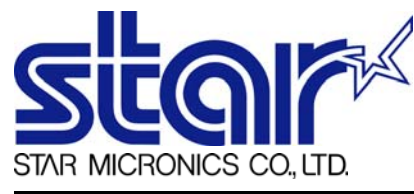

STAR MICRONICS CO.,LTD. Head Office 20-10 Nakayoshida, Suruga-ku, Shizuoka-shi, Shizuoka, 422-8654, Japan Tel. + 81-54-263-1111 Fax. + 81-54-263-1057

STAR Quality Technical Center 18-12 Nakayoshida, Suruga-ku, Shizuoka-shi, Shizuoka, 422-8001, Japan Tel. + 81-54-263-1303 Fax. + 81-54-263-6650

## Declaration of Conformity

Application of Council Directive(s)

1999/5/EC of 9 Mar 1999 2004/108/EC of 15 Dec 2004 2006/95/EC of 12 Dec 2006 2011/65/EU of 8 Jun 2011

Standard(s) to which Conformity is Declared

| RADIO :                | EN 300 328 V1.7.1                                                                      |
|------------------------|----------------------------------------------------------------------------------------|
|                        | EN 62479 : 2010 (Bluetooth only)                                                       |
| EMISSION :             | EN 301 489-1 V1.9.2                                                                    |
|                        | EN 301 489-17 V2.1.1                                                                   |
|                        | EN 55022 : 2010 Class A                                                                |
|                        | EN 61000-3-2 : 2006 / +A1 +A2 : 2009                                                   |
|                        | EN 61000-3-3 : 2008                                                                    |
| IMMUNITY :             | EN 55024 : 2010                                                                        |
| SAFETY :               | EN 60950-1 : 2006 / +A12 : 2011                                                        |
|                        | EN 62311 : 2008 (WiFi only)                                                            |
| ENVIRONMENT:           | EN 50581: 2012                                                                         |
| Manufacturer's Name    | Star Micronics Co.,Ltd.                                                                |
| Manufacturer's Address | 20-10 Nakayoshida, Suruga-ku, Shizuoka-shi,                                            |
|                        | Shizuoka 422-8654 Japan                                                                |
| Importer's Name        | Star Micronics Europe Ltd.                                                             |
| Importer's Address     | Star House, Peregrine Business Park, Gomm Road,<br>High Wycombe, Bucks. HP13 7DL, U.K. |

| Type of Equipment        | Peripheral Co | ntroller               |           |        |
|--------------------------|---------------|------------------------|-----------|--------|
| Model Name               | A004          |                        |           |        |
| Ref. Radio Report No.    |               | F092137E3 (Bluetooth), | 208041-4  | (WiFi) |
| Ref. EMC Report No.      | 89-073-EMC,   | F092137E4 (Bluetooth), | E12150.01 | (WiFi) |
| Ref. Safety Cert. No.    | STAR2013090   | 4-01,                  | 10462421H | (WiFi) |
| Ref. Environ. Report No. | A004-RoHS2-0  | )1                     |           |        |

I, the undersigned, hereby declare that the equipment specified above conforms to the above Directive(s) and Standard(s).

| Place High Wycombe - U |           | ombe - U.K. | D. Remae           | (Signature) |
|------------------------|-----------|-------------|--------------------|-------------|
| Date                   | Oct. 1    | 7,2014      | David Pearce       | (Full Name) |
| Year of 1s             | t CE mark | '14         | Technical Director | (Position)  |

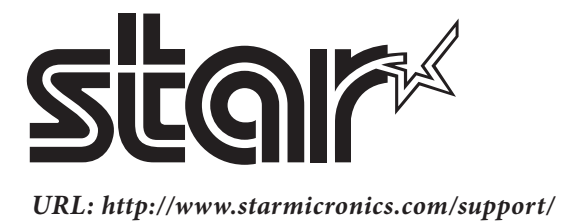